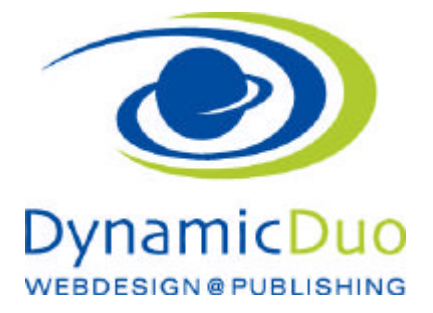

# **Phoca Gallery**

Bilder über Frontend aufladen.

Die Bilder werden automatisch in verschieden Grössen gespeichert, so dass ein grosse Anzahl von Bildern gezeigt werden kann OHNE dass eine lange Ladezeit entsteht.

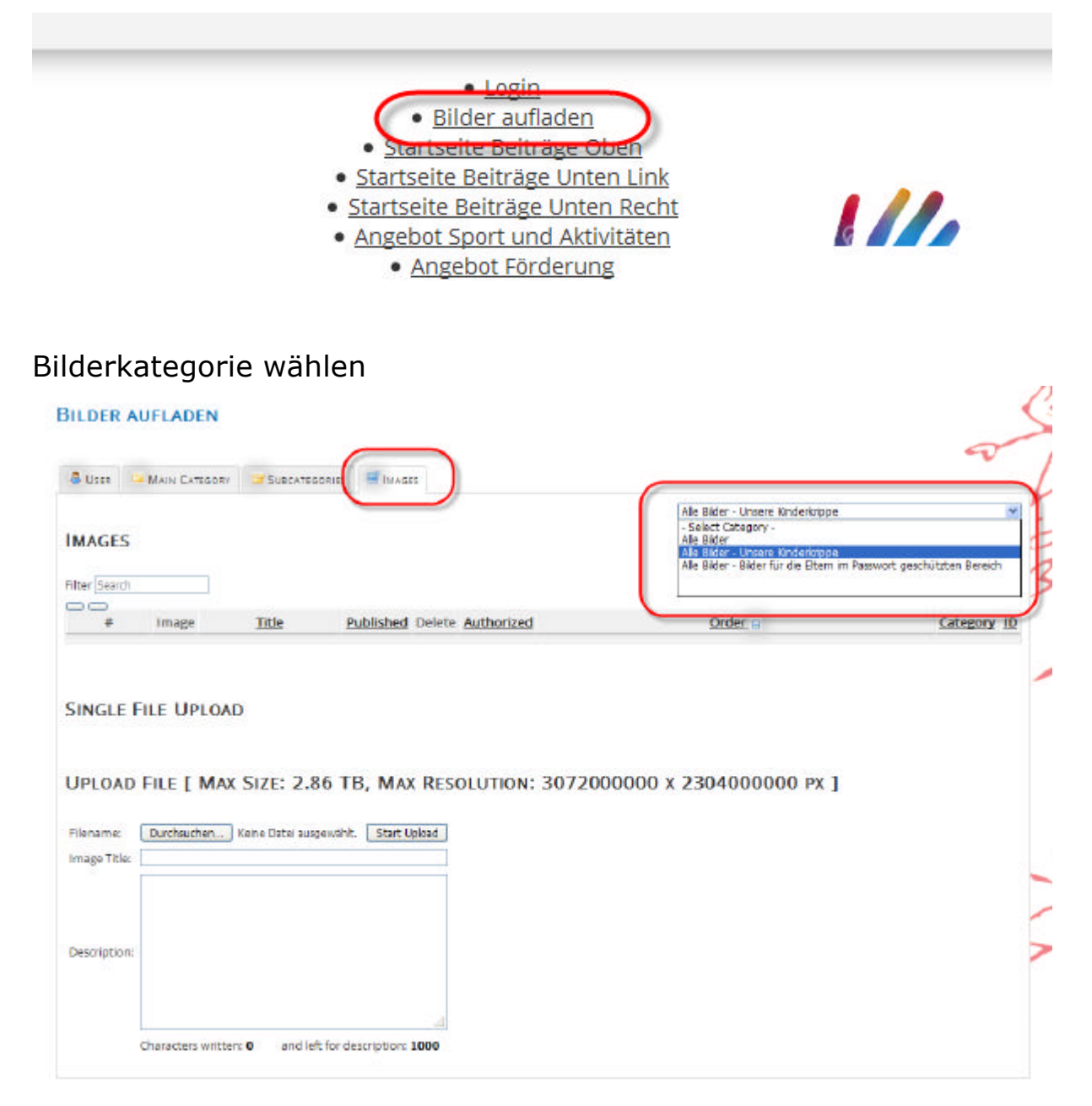

?? Im Register Bilder die Kategorie auswählen

### Neue Bilder hochladen

|                                              |            |             |                   |     | approx at |  |
|----------------------------------------------|------------|-------------|-------------------|-----|-----------|--|
| swissfirecube austroflamm 010                | 0          | 69          | 0                 | * * | 16        |  |
| swissfrecube_austroflamm_015                 | 0          | ୍ଷ          | ٥                 | -   | 17        |  |
|                                              |            |             | 20 💌              |     |           |  |
|                                              |            |             |                   |     |           |  |
| ei hochladen [ Max Größe: 3.00 MB, Max Auflö | sung: 3072 | x 2304 px ] |                   |     |           |  |
|                                              |            |             |                   |     |           |  |
| Durchsuchen.                                 |            | Hochlade    | en starten        |     |           |  |
| Durchsuchen                                  |            | Hochlade    | en starten        |     |           |  |
| Durchsuchen                                  |            | Hochlade    | en starten        |     |           |  |
| Durchsuchen                                  |            | Hochlade    | en starten        |     |           |  |
| Durchsuchen                                  |            | Hochlade    | en starten        |     |           |  |
| Durchsuchen                                  |            | Hochlade    | en starten        |     |           |  |
| Durchsuchen                                  |            | Hochlade    | n starten<br>1000 |     |           |  |

?? nach unten scrollen und auf Schlaltgläche Durchsuchen klicken

| Datei hochlade          | n            |          |                                |       |       | ? 🛛       |
|-------------------------|--------------|----------|--------------------------------|-------|-------|-----------|
| Suchen in:              | 🚞 startseite |          |                                | 💌 🧿 🥬 | • 📰 💙 |           |
|                         |              |          |                                |       |       | ^         |
| Zuletzt<br>verwendete D | 19875        |          | Colorises.                     |       |       |           |
|                         | 102          | 2        |                                |       | 1     |           |
| Desktop                 | hochzeit_we  | b .jpg   | kuate.JPG                      | segne | n.JPG |           |
|                         |              | _ (      |                                |       |       |           |
| Eigene Dateien          |              |          | ill and                        |       |       |           |
|                         |              |          |                                |       |       |           |
| Arbeitsplatz            | variante_hg  | _4.jpg   | Winterfeuer ostern<br>2012.jpg |       |       |           |
| <b>S</b>                | Dateiname:   | Winterfe | euer ostem 2012.jpg            | J     | v (   | Öffnen    |
| Netzwerkumgeb           | Dateityp:    | Alle Dat | eien                           |       | ~     | Abbrechen |

?? Bild markieren und mit Schaltfläche öffnen Bestätigen

|                                                    |                        |               | 3915                                  | -         |            |        |   |  |
|----------------------------------------------------|------------------------|---------------|---------------------------------------|-----------|------------|--------|---|--|
| swissfirecub                                       | e austroflamm 016      | •             | 9                                     | 0         | * <b>*</b> | <br>16 |   |  |
| swissfirecub                                       | e austroflamm 015      | 0             | 9                                     | 0         | •          | 17     | _ |  |
|                                                    |                        |               | 2                                     | 20 💌      |            |        |   |  |
|                                                    |                        |               |                                       |           |            |        |   |  |
|                                                    |                        |               |                                       |           |            |        |   |  |
| itei hochladen [ Max Gr                            | öße: 3.00 MB, Max Aufi | ösung: 3072 : | х 2304 рк ]                           |           | _          |        |   |  |
| atei hochladen [ Max Gri                           | öße: 3.00 MB, Hax Aufl | ösung: 3072 : | <mark>к 2304 рк )</mark><br>Hochlader | n starten |            |        |   |  |
| atei hochladen [ Max Gri<br>Durchsuch<br>Feuering  | 66e: 3.00 HB, Hax Aufl | ösung: 3072 : | к 2304 рк ]<br>Hochlader              | n starten |            |        |   |  |
| etei hochladen [ Max Gri<br>Durchsuch<br>Feuerring | 66e: 3.00 HB, Hax Aufl | ösung: 3072 : | x 2304 px ]<br>Hochlader              | n starten |            |        |   |  |
| atei hochladen [ Max Gri<br>Durchsuch<br>Fauerring | 66e: 3.00 HB, Hax Aufl | ösung: 3072 : | к 2304 рк ]<br>Hochlader              | n startan |            |        |   |  |
| atei hochladen [ Max Gri<br>Durchsuch<br>Fauerring | 66e: 3.00 HB, Hax Aufi | ösung: 3072 : | к 2304 рк ]<br>Hochlader              | n starten |            |        |   |  |
| Durchsuch                                          | 66e: 3.00 HB, Hax Aufi | ösung: 3072 : | K 2304 pK ]                           | n starfan |            |        |   |  |

?? Bild Titel einsetzten und auf Schaltfläche Hochladen starten klicken ACHTUNG maximale Bildergrösse beachtenj

| BENUTZER  | 🖼 HAUPTRATEGORIE 🔤 UNTE                          | RKATEGORIEN       | BILDER                |              |                         |           |                    |     |
|-----------|--------------------------------------------------|-------------------|-----------------------|--------------|-------------------------|-----------|--------------------|-----|
| Bilder    |                                                  |                   |                       |              |                         |           |                    |     |
|           |                                                  | Suche Zun         | ücksetzen             | A            | lle Bilder - Startseite | -8        | itatus auswählen - | e e |
| Bild      | Titel                                            | Veröffentlichen   | Löschen               | Authorisiert | Reihenf                 | olaek, 🖷  | Kategorie          | 10  |
|           | SwissFireCube                                    | ٠                 | ଶ                     | 0            | *                       | <b>81</b> |                    |     |
| ų,        | SwissFireCube                                    | •                 | ġi.                   | 0            | • •                     | 2         |                    |     |
|           | SwissFireCube                                    | ٥                 | 61                    | 0            | • •                     | 3         |                    |     |
| -         | SwissFireCube                                    | ٠                 | 68                    | •            | ~ *[                    | 4         |                    |     |
|           | SwissFireCube                                    | •                 | 6i                    | ۰            | • •                     | 6         |                    |     |
| -         | swissfirecube_austroflamm_015                    | •                 | a                     | ٥            | • •                     | 17        |                    |     |
| de.       | <u>Feuerina</u>                                  | •                 | 60                    | •            | -                       | 18        |                    |     |
|           |                                                  |                   |                       | Alle 💌       |                         |           |                    |     |
| ei hochla | den [ Max Größe: 3.00 MB, Max Au<br>Durchsuchen_ | flösung: 3072 × ) | 2304 px ]<br>Hochlade | n starten    |                         |           |                    |     |
|           |                                                  |                   |                       |              |                         |           |                    |     |
|           |                                                  |                   |                       |              |                         |           |                    |     |
|           |                                                  |                   |                       |              | Net 1                   |           |                    |     |

### ?? Das Bild ist nun gespeichert und auf der Webseite sichtbar

## Bilder veröffentlichen

| Bilder | 3                |                 |          |              |                  |                |                  |   |
|--------|------------------|-----------------|----------|--------------|------------------|----------------|------------------|---|
| [      |                  | Suche Zurü      | cksetzen | A            | lle Bilder - Sta | rtseite 👻 - S  | Status auswählen | ¥ |
| # 8    | ild <u>Titel</u> | Veröffentlichen | Löschen  | Authorisiert |                  | Reihenfolget 🖬 | Kategorie        | Ш |
| -      | SwissFireCube    | 0               | ଶ        | 0            | •                | 1              |                  |   |
|        | SwissFireCube    |                 | ø        | 0            | • •              | 2              |                  |   |
| 1      | SwissFireCube    | •               | ති       | 0            | • •              | 3              |                  |   |
|        | SwissFireCube    | ٥               | 63       | 0            | • •              | 4              |                  |   |
| 2      | 5wissFireCube    | •               | 60       | ٥            |                  | 5              |                  |   |

- ?? Register Bilder wählen
- ?? auf Symbol veröffentlichen klicken grün ∞ veröffentlicht

| löschen |
|---------|
|         |
|         |

| Bil | der  |               |                 |           |              |            |                          |                    |    |
|-----|------|---------------|-----------------|-----------|--------------|------------|--------------------------|--------------------|----|
|     |      |               | Suche Zun       | ücksetzen | Ale          | Bilder - S | tartseite 💌 -            | Status auswählen - | *  |
|     | Bild | Titel         | Veröffentlicher | Löschen   | Authorisiert |            | Reihenfolge <u>s. 19</u> | Kategorie          | IJ |
|     | -    | SwissFireCube | ٥               | 6         | 0            | •          | 1                        |                    |    |
|     | ų,   | SwissFireCube | ٥               | a         | 0            | • •        | 2                        |                    |    |
|     | 1    | SwissFireCube | ۵               | ଶ         | 0            | + •        | 3                        |                    |    |
|     | -    | SwissFireCube | ۰               | ଶ         | 0            | + -        | 4                        |                    |    |
|     |      | SwissFireCube | ٠               | -3        | 0            | • •        | 5                        |                    |    |
|     |      | SwissFireCube |                 | a         | 0            |            | 6                        | 1                  |    |

#### ?? auf Symbol löschen klicken

dynamic-duo webdesign@publishing | alte Landstrasse 1 | 8707 Uetikon am See | Tel: 044 / 920 58 77 | E-Mail info@dynamic-duo.ch

| 850 |      |               |           |         |              |                            |                                        |
|-----|------|---------------|-----------|---------|--------------|----------------------------|----------------------------------------|
|     | Bild | Titel         | Suche Zun | Löschen | Authorisiert | le Bilder - Startseite 🛛 👻 | - Status auswählen - 🛩<br>Kategorie 10 |
|     | .8   | SwissFireCube | ٥         | 6       | o            | ×1                         |                                        |
|     | U.   | SwissFireCube | ٥         | 9       | 0            | * * 2                      |                                        |
|     |      | SwissFireCube | ٥         | ୍ଶ      | 0            | * * <u>3</u>               |                                        |
|     | -    | SwissFireCube | ٠         | ୍ଷ      | 0            | * * <u>4</u>               |                                        |
|     |      | SwissFireCube | ۰         | 9       | o            | * * 5                      |                                        |
|     |      | SwissFireCube |           | a       | 0            | + = <u>6</u>               |                                        |

?? Reinefolge der Anzeige festlegen